# SQL databank backup/restore

1/2

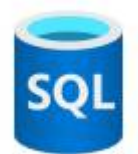

#### context

dit document beschrijft hoe je SQL databank back-upt en restoret in Microsoft SQL Server Management

### toegangsrechten

Om backup/restore acties uit te voeren, heb je de **sysadmin** role nodig, gezien je voor restore mogelijks create database moet kunnen doen.

## backup

- 1. meld aan op Microsoft SQL Server Management
- 2. ga naar: Dabases, selecteer de databank
- 3. rechter-klik > Tasks: Backup Up...
- 4. Destination > Add en blader naar de locatie waar je back-ups wilt bewaren
- 5. Media Options > Reliability: Verify backup when finished

#### restore

- 1. meld aan op Microsoft SQL Server Management
- 2. ga naar: Dabases, selecteer de databank
- 3. rechter-klik > Tasks > Restore...: Database...
- 4. **Destination > Restore To:**
- klik Timeline...
   standaard staat de laatst-gelukte back-up geselecteerd. Indien je een vorige back-up wilt, kies:
- 6. Specific date and time
- 7. beweeg over het **driehoekje** om het <u>exacte tijdstip</u> van de back-up te zien en **klik** erop:

| ime<br>11/06/2020            |            |                                                                               |                                                                                              |                                                                                                    |                                                                                                    |
|------------------------------|------------|-------------------------------------------------------------------------------|----------------------------------------------------------------------------------------------|----------------------------------------------------------------------------------------------------|----------------------------------------------------------------------------------------------------|
| ime<br>11/06/2020            |            |                                                                               |                                                                                              |                                                                                                    |                                                                                                    |
| ime<br>11/06/2020            |            |                                                                               |                                                                                              |                                                                                                    |                                                                                                    |
| ime<br>11/06/2020            |            |                                                                               |                                                                                              |                                                                                                    |                                                                                                    |
| 11/06/2020                   |            |                                                                               |                                                                                              |                                                                                                    |                                                                                                    |
|                              |            |                                                                               |                                                                                              |                                                                                                    |                                                                                                    |
| 15:52:20                     | H          |                                                                               |                                                                                              |                                                                                                    |                                                                                                    |
| Week                         | ~          |                                                                               |                                                                                              |                                                                                                    |                                                                                                    |
| V                            |            |                                                                               |                                                                                              |                                                                                                    |                                                                                                    |
| Jun 12 Jun 13                | Jun 14     | Jun 15                                                                        | Jun 16                                                                                       | Jun 17                                                                                                    | Jun 18                                                                                                    |
| <u> </u>                     |            |                                                                               |                                                                                              |                                                                                                    |                                                                                                    |
|                              |            |                                                                               |                                                                                              |                                                                                                    |                                                                                                    |
| II Database Backup           | I          | Transactio                                                                    | n Log Backup                                                                                 |                                                                                                    |                                                                                                    |
| Differential Database Backup |            | Tail-Log                                                                      |                                                                                              |                                                                                                    |                                                                                                    |
|                              |            |                                                                               | OK                                                                                           | Cancel                                                                                                    | Help                                                                                                    |
|                              | 15:52:20 🔹 | 15:52:20  Week Jun 12 Jun 13 Jun 14 Database Backup Ferential Database Backup | 15:52:20 Week Jun 12 Jun 13 Jun 14 Jun 15 Database Backup Ferential Database Backup Tail-Log | 15:52:20<br>Week<br>Jun 12 Jun 13 Jun 14 Jun 15 Jun 16<br>Database Backup<br>ferential Database Backup<br>Transaction Log Backup<br>Tail-Log | 15:52:20 Week Jun 12 Jun 13 Jun 14 Jun 15 Jun 16 Jun 17 Database Backup Ferential Database Backup OK Cancel |

8. kies **OK** om restore uit te voeren.

## meer info

voeg hier linken toe naar verdere uitleg

sql

From: https://louslab.be/ - **Lou's lab** 

Permanent link: https://louslab.be/doku.php?id=sql:backup\_restore

Last update: 2024/11/16 18:14

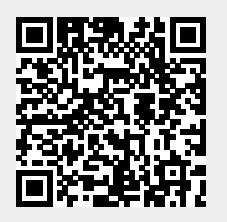